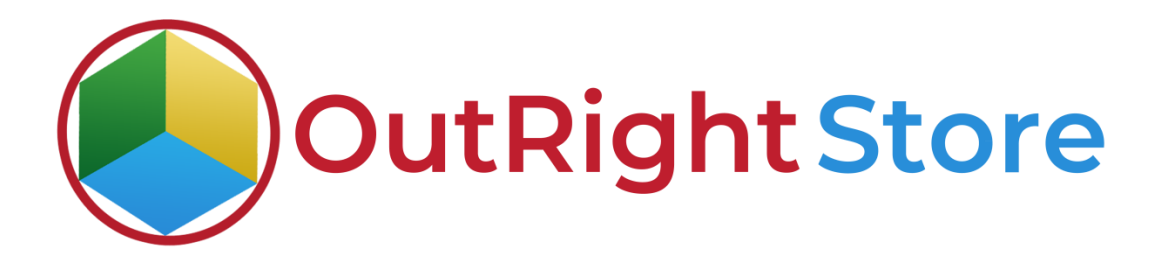

SugarCRM Recycle Bin Premium

**User** Guide

**Recycle Bin Premium** 

## **User Guide:-**

#### **1.** Go to any module like Leads Module.

| - 19     | Product Catalo     | g 💌     | Calendar     | ▼ Calls | ✓ Meetings ✓  | Ta   | sks 🔻 Notes 👻    | R   | eports 👻 Leads 👻    | Contacts 👻 Acc   | coun | ts 💌 Opportunities | •   | Emails 🔻 C        | ampai | gns 💌     | 84 |
|----------|--------------------|---------|--------------|---------|---------------|------|------------------|-----|---------------------|------------------|------|--------------------|-----|-------------------|-------|-----------|----|
| Leads    | ; (7)              |         |              |         |               |      |                  |     |                     |                  |      |                    |     |                   | C     | reate     | *  |
| Filter 🔻 | Create Search by f | first n | ame, last na | ime     |               |      |                  |     |                     |                  |      |                    |     |                   | C     | <b></b> 0 | γ. |
| -        | Name               | \$      | Status       | \$      | Account Name  | \$   | Office Phone     | \$  | Email \$            | User             | ф    | Date Modified      | 6 8 | Date Created      | ¢     | 0         |    |
| □ ☆      | anurag sisodia     | 1       | New          |         |               |      |                  |     |                     | outright SYSTEMS |      | 03/25/2021 02:07pm | (   | 03/25/2021 01:14p | m     | ٠         |    |
|          | outright           |         | New          | Wala    |               |      | and in Landa and | -   | outright1@gmail.com | outright SYSTEMS |      | 03/25/2021 01:06pm | (   | 02/01/2021 08:25a | m     | ۰         | -  |
|          | Johit Sharma       |         | New          | wena    | ive created 7 | rect | ira in Leads ma  | Jau | te for testing      | outright SYSTEMS |      | 03/25/2021 10:57am | (   | 03/24/2021 03:54p | m     | •         | -  |
|          | Rohit Sharma       |         | New          |         |               |      |                  |     |                     | outright SYSTEMS |      | 03/25/2021 10:57am | (   | 03/24/2021 03:54p | m     | ٠         | •  |
| □ ☆      | Mohit Sharma       |         | New          |         |               |      |                  |     |                     | outright SYSTEMS |      | 03/25/2021 10:57am | (   | 03/01/2021 03:54p | m     | ۰         | •  |
| □ ☆      | Vijay Kumar        |         | New          |         | Best 2        |      |                  |     |                     | outright SYSTEMS |      | 03/25/2021 10:52am | (   | 03/24/2021 03:11p | m     | •         |    |
|          | Test 3             |         | New          |         |               |      |                  |     |                     | outright SYSTEMS |      | 03/25/2021 10:52am | (   | 02/24/2021 03:03p | m     | ۰         |    |

### **2.** Now delete the Test Leads.

| Product Catalo            | g 👻 Calendar         | • Calis | • Meetings •  | 18    | sks 👻 Notes 👻 K            | eports • Leads •         | Contacts · Acc   | ounts • Opportunities | • Emails •       | Campa | igns •  |   |
|---------------------------|----------------------|---------|---------------|-------|----------------------------|--------------------------|------------------|-----------------------|------------------|-------|---------|---|
| Leads (7)                 |                      |         |               |       |                            |                          |                  |                       |                  | C     | reate   | × |
| Filter - Create Search by | first name, last nar | ne      |               |       |                            |                          |                  |                       |                  | C     | <b></b> | 0 |
| Name Name                 | Status               | \$      | Account Name  | \$    | Office Phone               | Email 4                  | ¢ User           | Date Modified         | Date Created     | \$    | o       | F |
| Email                     |                      |         |               | You h | nave selected 7 records in | the result set. Clear se | lections.        |                       |                  |       |         |   |
| Mass Update               | New                  |         |               |       |                            |                          | outright SYSTEMS | 03/25/2021 02:07pm    | 03/25/2021 01:14 | lpm   | ۲       | • |
| Merge                     | New                  |         |               |       |                            | outright1@gmail.com      | outright SYSTEMS | 03/25/2021 01:06pm    | 02/01/2021 08:25 | bam   | ۲       | • |
| Add To Target List        | New                  |         | Delete ell ve |       |                            |                          | outright SYSTEMS | 03/25/2021 10:57am    | 03/24/2021 03:54 | lpm   | ۲       | ٠ |
| Export                    | New                  |         | Delete all re | COL   | 15                         |                          | outright SYSTEMS | 03/25/2021 10:57am    | 03/24/2021 03:54 | 1pm   | ۲       | • |
| V Wornt Sharma            | New                  |         |               |       |                            |                          | outright SYSTEMS | 03/25/2021 10:57am    | 03/01/2021 03:54 | lpm   | ۲       | • |
| 🗹 🏠 Vijay Kumar           | New                  |         | Best 2        |       |                            |                          | outright SYSTEMS | 03/25/2021 10:52am    | 03/24/2021 03:11 | lpm   | ۲       | • |
| 🗹 🏠 Test 3                | New                  |         |               |       |                            |                          | outright SYSTEMS | 03/25/2021 10:52am    | 02/24/2021 03:03 | 3pm   | ۲       | • |

## **3.** As you can see there is no record in the Leads Module right now.

| Leads (0)            |               |                |   |              |   |              |             | -33 | 0    | Succe: | <b>ss</b> 7 re<br>ssfully. | cord(s) were de | leted |              | C  | reate        | >> |
|----------------------|---------------|----------------|---|--------------|---|--------------|-------------|-----|------|--------|----------------------------|-----------------|-------|--------------|----|--------------|----|
| Filter - Create Sean | ch by first n | ame, last name | h |              |   |              |             |     |      | 1      |                            |                 |       |              | C  | <b>III</b> 0 |    |
| Name                 | ¢             | Status         | ¢ | Account Name | ¢ | Office Phone | \$<br>Email | \$  | User | 4      | ¢ +                        | Date Modified   | ¢     | Date Created | \$ | 0            |    |

**4.** Go to the admin section and select the Record Restore Manager (After Plugin Installation) option.

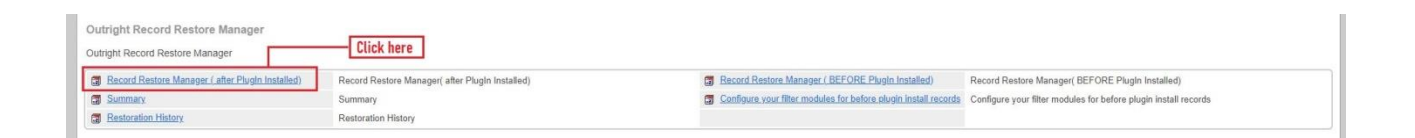

### **5.** Here you can see the delete record.

| 寒 🔹 Proc   | duct Catalog 👻 🕻 | alendar • Calis • Meetings • Tasks • Notes • Reports • | Leads - Contacts - Account | s • Opportunities • En   | mails - Campaigns - Oi | utright_Record_Restore_Manager | ſ.      | Search | 9                             | 0 🤉         | (  |
|------------|------------------|--------------------------------------------------------|----------------------------|--------------------------|------------------------|--------------------------------|---------|--------|-------------------------------|-------------|----|
| Record Res | tore Manager     |                                                        |                            |                          |                        |                                |         |        |                               |             |    |
| Name       |                  | Module Name Date on which deleted                      | My Items                   | Search Clear Advanced Se | iearch                 |                                |         |        |                               |             | 3  |
| Dole       | to v             |                                                        |                            |                          |                        |                                |         |        | (E) (1                        | - 9 of 9) 🤇 |    |
|            | Name 😄           |                                                        | Module Name 😄              | Deleted By               | Deleted By (old)       | Date on which deleted          | Restore |        | Record Id 😄                   |             |    |
| 0 🎡 🥝      | outright2        |                                                        | Leads                      | outright SYSTEMS         | outright SYSTEMS       | 03/25/2021 10:00am             | Restore |        | ee583a1e-8d1<br>02e9311bd7bb  | 8-11eb-94e  | 6- |
|            | Test 3           |                                                        | Leads                      | outright SYSTEMS         | outright SYSTEMS       | 03/25/2021 09:58am             | Restore |        | 08575282-8c8<br>02e9311bd7bb  | 4-11eb-a81  | 7- |
| 0 🎡 🥝      | Vijay Kumar      |                                                        | Leads                      | outright SYSTEMS         | outright SYSTEMS       | 03/25/2021 09:58am             | Restore |        | 16c84b2c-8c8<br>02e9311bd7bb  | i-11eb-a91o | 0  |
|            | Mohit Sharma     |                                                        | Leads                      | outright SYSTEMS         | outright SYSTEMS       | 03/25/2021 09:58am             | Restore |        | 14b8fa42-8c8b<br>02e9311bd7bb | -11eb-a1b5  | 5- |
| 0 🏫 🥝      | Rohit Sharma     | In Recycle Bin, you can see seleted records.           | Leads                      | outright SYSTEMS         | outright SYSTEMS       | 03/25/2021 09:58am             | Restore |        | 1a7b9386-8c8<br>02e9311bd7bb  | b-11eb-a01  | 0- |
| 0 🎡 🥝      | Johit Sharma     |                                                        | Leads                      | outright SYSTEMS         | outright SYSTEMS       | 03/25/2021 09:58am             | Restore |        | 20c86cdc-8c88<br>02e9311bd7bb | -11eb-a262  | 2- |
| 0 🎡 🥝      | outright         |                                                        | Leads                      | outright SYSTEMS         | outright SYSTEMS       | 03/25/2021 09:58am             | Restore |        | 9303ed14-8d1<br>02e9311bd7bb  | 5-11eb-962  | 9- |
|            | anurag sisodia   |                                                        | Leads                      | outright SYSTEMS         | outright SYSTEMS       | 03/25/2021 09:58am             | Restore |        | f92bad48-8d3d<br>02e9311bd7bb | -11eb-aaac  | D+ |

**6.** Now we'll restore the selected records.

| 📚 💌 Product Catalog 💌 Calendar 👻 Calis 💌 Meetings 💌 Tasks 💌 Notes 💌 Reports 💌 | Leads 🕶 Contacts 💌 Accourt | nts 👻 Opportunities 👻 Err | nails + Campaigns + Outr | ight_Record_Restore_Manager      | Search  | a 💽 🤶 🕇                                  |
|-------------------------------------------------------------------------------|----------------------------|---------------------------|--------------------------|----------------------------------|---------|------------------------------------------|
| Record Restore Manager                                                        |                            |                           |                          |                                  |         |                                          |
| Name Module Name Date on which deleted                                        | My Items                   | Search Clear Advanced Se  | earch                    |                                  |         | 3                                        |
| Delete V                                                                      |                            |                           |                          |                                  |         | (IC (C) (1 - 9 of 9) (S) (D)             |
| Mass Update                                                                   | Module Name                | Deleted By 👙              | Deleted By (old)         | Date on which deleted $\ \oplus$ | Restore | Record Id 👳                              |
| Merge Duplicates                                                              | Leads                      | outright SYSTEMS          | outright SYSTEMS         | 03/25/2021 10:00am               | Restore | ee583a1e-8d18-11eb-94e6-<br>02e9311bd7bb |
| Itest o                                                                       | Leads                      | outright SYSTEMS          | outright SYSTEMS         | 03/25/2021 09:58am               | Restore | 08575282-8c84-11eb-a817-<br>02e9311bd7bb |
| 🗹 🎡 🖉 Vijay Kumar                                                             | Leads                      | outright SYSTEMS          | outright SYSTEMS         | 03/25/2021 09:58am               | Restore | 16c84b2c-8c85-11eb-a91c-<br>02e9311bd7bb |
| 🛛 🎡 🖉 Mohit Sharma 🛛 Now, we'll bulk restore all the selected records.        | Leads                      | outright SYSTEMS          | outright SYSTEMS         | 03/25/2021 09:58am               | Restore | 14b8fa42-8c8b-11eb-a1b5-<br>02e9311bd7bb |
| Rohit Sharma                                                                  | Leads                      | outright SYSTEMS          | outright SYSTEMS         | 03/25/2021 09:58am               | Restore | 1a7b9386-8c8b-11eb-a010-<br>02e9311bd7bb |
| 🕑 🎡 🥝 Johit Sharma                                                            | Leads                      | outright SYSTEMS          | outright SYSTEMS         | 03/25/2021 09:58am               | Restore | 20c86cdc-8c8b-11eb-a262-<br>02e9311bd7bb |
| 🖸 🏠 🥔 outright                                                                | Leads                      | outright SYSTEMS          | outright SYSTEMS         | 03/25/2021 09:58am               | Restore | 9303ed14-8d15-11eb-9629-<br>02e9311bd7bb |
| 🖸 🏠 🥔 anurag sisodia                                                          | Leads                      | outright SYSTEMS          | outright SYSTEMS         | 03/25/2021 09-58am               | Restore | f92bad48-8d3d-11eb-aaac-<br>02e9311bd7bb |
|                                                                               | OAuthTokens                |                           | outright SYSTEMS         | 03/25/2021 08:46am               | Restore |                                          |

**7.** Here you can see the total number of restored records.

| 寒 🔹 Product Catalog 👻 Calendar 👻 | Calls 🕶 Meetings 💌 Tasks 💌 N | otes • Reports • Leads • Contacts | Emails 👻 Campaigns 👻 | Outright_Record_Restore_Manager | 1 | Search | a 🕐 | <u>-</u> + |
|----------------------------------|------------------------------|-----------------------------------|----------------------|---------------------------------|---|--------|-----|------------|
| Total restored record were 7     |                              |                                   |                      |                                 |   |        |     |            |
|                                  |                              |                                   |                      |                                 |   |        |     |            |
|                                  | Here are the to              | tal number of restored records.   |                      |                                 |   |        |     |            |

**8.** All records have been restored back to leads module successfully. Their relationships will also get restored back to its original state.

| -        | Product Catalog     | 🔹 Calendar 👻 Calls 👻 | Meetings 🔻 Tasks 💌 M | Notes 👻 Reports | •                | Leads 👻 Cont   | acts 🔻 | A  | Accounts 👻 Opportunities 👻 Emails | ▼ Campa | iigns 👻 |   |
|----------|---------------------|----------------------|----------------------|-----------------|------------------|----------------|--------|----|-----------------------------------|---------|---------|---|
| Leads    | (7)                 |                      |                      |                 |                  |                |        |    |                                   |         | reate   | 2 |
| Filter 🔻 | Create Search by fi | st name, last name   |                      |                 |                  |                |        |    |                                   | C       | ⊞ 0     | Ð |
| -        | Name                | Status               | \$                   | Account Name    | ¢                | Office Phone 🔶 | Email  | \$ | User                              |         | 0       |   |
|          | anurag sisodia      | New                  |                      |                 |                  |                |        |    | outright SYSTEMS                  |         | ۲       | • |
| □ ☆      | outright            | New                  | All records has be   | en restored ba  | ick to           | Leads modu     | le     |    | outright SYSTEMS                  |         | ٠       | • |
|          | Johit Sharma        | New                  | successfully         |                 |                  |                |        |    | outright SYSTEMS                  |         | ٠       | • |
|          | Rohit Sharma        | New                  | <b>B</b> er          |                 |                  |                |        |    | outright SYSTEMS                  |         |         | • |
| □ ☆      | Vijay Kumar         | New                  |                      | Best 2          |                  |                |        |    | outright SYSTEMS                  |         | ٠       | • |
|          | Mohit Sharma        | New                  |                      |                 | outright SYSTEMS |                | ٠      | •  |                                   |         |         |   |
|          | Test 3              | New                  |                      |                 |                  |                |        |    | outright SYSTEMS                  |         | ٠       | • |

# **Restore Before Plugin Installation**

1. Check out the date of plugin installation.

| Product Name 👙                        | Licence Key                              | Verification Status | Date Created 👙     | Status 👙 | Last Verification Date $\ \oplus$ Validate License $\ \oplus$ | Inactive Date 👙             |
|---------------------------------------|------------------------------------------|---------------------|--------------------|----------|---------------------------------------------------------------|-----------------------------|
| de de outright_record_restore_manager | 9d# ************************************ | verified            | 03/23/2021 08:22am | Active   | Cancel Domain                                                 |                             |
| Defete -                              |                                          |                     |                    |          |                                                               | (ic c) (1 - 1 of 1) () (ii) |

#### 2. Go to the Record Restore Manager (before plugin installation)

| Outright Record Restore Manager                    |                                                 | Click here                                                      |                                                                 |
|----------------------------------------------------|-------------------------------------------------|-----------------------------------------------------------------|-----------------------------------------------------------------|
| Outright Record Restore Manager                    |                                                 |                                                                 |                                                                 |
| B Record Restore Manager ( after PlugIn Installed) | Record Restore Manager( after PlugIn Installed) | Record Restore Manager (BEFORE Plugin Installed)                | Record Restore Manager( BEFORE PlugIn Installed)                |
| Summary                                            | Summary                                         | Configure your filter modules for before plugin install records | Configure your filter modules for before plugin install records |
| Restoration History                                | Restoration History                             |                                                                 |                                                                 |

3. This Account was deleted before plugins installation. Click on the restore button.

| Record Restore Mana  | ger               |                               |                       |              |               |                  |                       |            |                              |
|----------------------|-------------------|-------------------------------|-----------------------|--------------|---------------|------------------|-----------------------|------------|------------------------------|
| Name                 | Module Name       | Date on which deleted         | My items              | Search Clear | Advanced Sear | ch               |                       |            | 3                            |
| Search Configured fo | or Accounts       | This record was deleted befor | e plugin installation |              |               |                  |                       |            | (IC (C) (1 - 1 of 1) (S) (B) |
| Name 👙               |                   |                               | Module Name 👙         | Deleted By   | \$            | Deleted By (old) | Date on which deleted | Restore    | Record Id                    |
| 🗆 🎡 🥝 Before Plug    | gins Installation |                               | Accounts              |              |               |                  | 03/21/2021 09:34am    | Restore    |                              |
| Delete +             |                   |                               |                       |              |               |                  |                       | Click here | ((C) (1 - 1 of 1) ) ))       |

4. Before Restoration there is no account with the same name.

| 塞 🕶 Pr          | roduct Catalog 👻 Calendar 👻 Calls 👻 | Meetings 🔻 Ta     | sks 👻 Notes 👻     | Reports 👻 Le    | ads 👻 Contacts   | ✓ Accounts ▼    | Opportunities 👻 | Emails 👻 Camp    | aigns 🔻 | т |
|-----------------|-------------------------------------|-------------------|-------------------|-----------------|------------------|-----------------|-----------------|------------------|---------|---|
| Accounts (3     | 3) Right no                         | ow there is no re | ecord with nam    | ne "Before plug | ins installation | 1"              |                 | I                | Create  | » |
| Filter • Create | Search by name                      |                   |                   |                 |                  |                 |                 | 0                |         | Θ |
| Name            | e é                                 | ¢ City ¢          | Billing Country 🜲 | Phone 💠         | User 🔶           | Email Address 🕴 | Date Modified 🔹 | Date Created 🛛 🖨 | ¢       | ł |
| 🗌 🏠 Best        | 3                                   |                   |                   |                 | outright SYSTEMS |                 | 03/25/2021 12:3 | 03/24/2021 03:0  | ۲       | • |
| 🗌 🏠 Best        | 2                                   |                   |                   |                 | outright SYSTEMS |                 | 03/25/2021 12:3 | 03/24/2021 03:0  | ۲       | • |
| 🗌 🏠 Best        | 1                                   |                   |                   |                 | outright SYSTEMS |                 | 03/25/2021 12:3 | 03/24/2021 03:0  | ۲       | • |

5. After clicking the restore button, the account gets restored successfully to the Module.

| - 📚       | Product Catalog 👻  | Calendar 👻 | Calls 👻 | Meetings + | Tasks 👻 | Notes 👻 | Reports 👻 | Leads 👻 | Contacts + | Accounts 👻 | Opportunities * | Emails 👻 | Campaigns 👻 | Outright_Record_Restore_Manager | I | Search | Q | 0 | 2- | + |
|-----------|--------------------|------------|---------|------------|---------|---------|-----------|---------|------------|------------|-----------------|----------|-------------|---------------------------------|---|--------|---|---|----|---|
| Total re  | estored record v   | vere 1     |         |            |         |         |           |         |            |            |                 |          |             |                                 |   |        |   |   |    |   |
| Total nun | nber of restored i | record.    |         |            |         |         |           |         |            |            |                 |          |             |                                 |   |        |   |   |    |   |

6. Record has been successfully restored.

| 😂 🔻 🛛 Produc       | tt Catalog 💌 Calendar 👻 Calls 👻               | Meetings 👻 Ta    | sks 👻 Notes 👻     | Reports 💌        | Leads 🔻 Contac  | s 👻 Accounts 🔹  | • Opportunities • | Emails 👻 Campi  | aigns 👻 - |
|--------------------|-----------------------------------------------|------------------|-------------------|------------------|-----------------|-----------------|-------------------|-----------------|-----------|
| Accounts (4)       |                                               |                  |                   |                  |                 |                 |                   |                 |           |
| Filter • Create Se | arch by name                                  |                  |                   |                  |                 |                 |                   | C               | <b>••</b> |
| Name Name          | \$                                            | City \$          | Billing Country 🖨 | Phone            | \$ User         | Email Address   | Date Modified \$  | Date Created 🔶  | ٥         |
| 🗌 🏠 🛛 Best 3       | outright SYSTEMS                              |                  |                   |                  | 03/25/2021 12:3 | 03/24/2021 03:0 | •                 |                 |           |
| □ ☆ Best 2         | Best 2 Record has been successfully restored. |                  |                   | outright SYSTEMS |                 |                 |                   | 03/24/2021 03:0 | •         |
| 🗌 🏠 Best 1         |                                               |                  |                   |                  | outright SYSTEM | лs              | 03/25/2021 12:3   | 03/24/2021 03:0 | ۰ .       |
| 🗌 🏠 Before Plu     |                                               | outright SYSTEMS |                   |                  |                 | 02/01/2021 11:3 | ۰ .               |                 |           |

**Recycle Bin Premium**